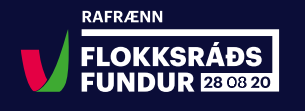

## Handrit fyrir flokksráðsfulltrúa á fjarfundi föstudaginn 28. ágúst. 2020

Klukkan 16.00 – klukkutíma fyrir fund - verður fundurinn opnaður fyrir skráða fulltrúa/gesti, sem vilja æfa tæknileg atriði til að tryggja að allir heyri og sjái það sem fram fer og getið tekið þátt í almennum stjórnmálaumræðum. (sjá leiðbeiningar um hvernig komast inn á fund.) Fundurinn er ekki á zoom sem margir hafa vanist, heldur á Webex fundaforriti sem á að henta fyrir stóra hópa. Áætlað er að um 100 manns sæki fundinn. Tækniþjónusta frá Sensa er með allan tímann.

Mikilvægt er að gestir á fjarfundi séu tilbúnir með tölvurnar sínar nýendurræstar tímanlega fyrir fundinn. Líka þarf að árétta að ekki er gott að tölvur tveggja virkra þátttakanda séu í sama herbergi, því þá bergmálar. Þær áhyggjur gilda þegar opin hljóðrás er inn á fundinn.

Bjarki Hjörleifs stjórnar æfingunni og Björg Eva tekur við fyrirspurnum, athugasemdum, neyðarköllum osfrv, á messenger, í tölvupósti, **beva@vg.is** eða síma **896-1222** og kemur þeim áfram til tæknistjórnar. Þetta gildir ekki aðeins á æfingunni, heldur allan tímann meðan fundur stendur.

**Flokksráðsfundur hefst klukkan 17.00** með ræðu Guðmundar Inga Guðbrandssonar í ca korter og þar strax á eftir fylgir ræða Katrínar Jakobsdóttur líka í ca í korter. Að þessu loknu kemur tónlistaratriði, myndband og dagskrá frá Ísafirði, þar sem halda átti fundinn. Þessum atriðum er jafnframt öllum streymt á facebooksíðu VG og á vg.is.

(Almennir fundargestir eru hér virkir hlustendur en tala ekki sjálfir og sjást ekki í mynd)

### 18.00 - 18.10 Stutt hlé.

**18.10 – 19.00.** Formenn málefnahópa kynna vinnu hópa sinna. Fimm mínútur eru áætlaðar á hvern hóp, en þeir eru níu talsins (aðrir en hópstjórarnir sjást ekki í mynd undir þessum lið, en hægt er að bregðast við á spjallþræði (chat, sjá tæknivísi) og skrifa inn athugasemdir jafnóðum, sem verða teknar saman og komið til hópstjóra að fundi loknum).

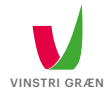

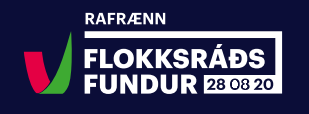

## Röð hópstjóra og hópa er:

### 18.10 Nýsköpun:

Bergþóra Benediktsdóttir og Jökull Sólberg Auðunsson

### 18.16 Byggðamál:

Guðný Hildur Magnúsdóttir og Kristján Ketill Stefánsson

### 18.22 Málefni útlendinga og innflytjenda:

Rósa Björk Brynjólfsdóttir og Steinunn Þóra Árnadóttir

### 18.28 Sjávarútvegur:

Steingrímur J. Sigfússon og Ragnar Auðunn Árnason

### 18.34 Landbúnaður:

Orri Páll Jóhannsson og Halldóra Lóa Þorvaldsdóttir

### 18.40 Jöfnuður:

Lilja Rafney Magnúsdóttir, Margrét Júlía Rafnsdóttir og Valgerður Bláklukka Fjölnisdóttir

### 18.46 Alþjóða- og utanríkismál:

Anna Þorsteinsdóttir og Stefán Pálsson

## 18.52 Loftslagsmál og líffræðilegur fjölbreytileiki:

Elva Hrönn Hjartardóttir og Kolbeinn Óttarsson Proppé

### 18.58 Mennta- og menningarmál:

Hólmfríður Árnadóttir og Þráinn Árni Baldvinsson

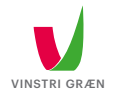

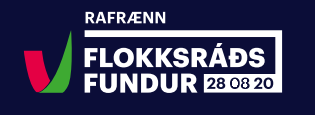

**19.05 – 19.50. Matarhlé**. Fjarfundurinn verður öllum opinn á þessum tíma og því geta þeir sem viljað spjallað saman óformlega, sést í mynd og opnað/lokað mute/ unmute á sig sjálfir. Aðrir víkja sér frá eða borða saman með tveggja metra reglu.

**20.00 – 22.00 Almennar stjórnmálaumræður**, sem hefjast á myndbandi með kynningu á málefnagreiningu Gallup. Þvínæst opnar mælendaskrá og biðja skal um orðið með því að rétta upp hönd í tölvunni. (*Raise hand er í neðra hægra horni í Participants flipanum, þar sem þú sérð sjálfa/sjálfan þig ásamt panellistanum (mælendaskrá) í neðra hægra horni gluggans má sjá mynd af flötum lófa, ef þú ýtir á lófann, kemur lófinn upp við hlið nafns þíns.) > sjá tæknivísi* 

Takist það ekki tekur Björg Eva við boðum. Þeir sem tala sjást í mynd, þar til þeir hafa lokið máli sínu, en einnig sést mælendaskrá og skeiðklukka sem sýnir hvernig gengur á ræðutímann. Þegar tvær mínútur eru liðnar, verður fljótlega slökkt á aðgangi ræðumanns hafi hann ekki náð að ljúka máli sínu. Þá hverfur hann líka úr mynd og næsti ræðumaður birtist á skjánum. Klukkan 21.40 bregðast formaður og varaformaður við ræðum flokksráðsfundar í formannapallborði, sem sent er út úr listasafni Sigurjóns. (á meðan sjást aðrir fundargestir ekki í mynd.)

Fundarlok eru ca klukkan 22.00, en gert er ráð fyrir því að opna aftur á óformlegt spjall, í hálftíma að loknum fundi, þar sem allir sjást í mynd, að fá sér kaffi, eða annað og geta stýrt sjálfir hvenær heyrist í þeim. Áfram stýrir Bjarki umferðinni og Björg Eva tekur við skilaboðum. Um hálfellefu verður slökkt á öllu saman.

Almennar upplýsingar. Vinna í málefnahópum sem átti að vera á sjálfum fundinum fór fram í þessari viku og var opin öllum flokksráðsfulltrúum sem vildu. Gott er að hópstjórar málefnahópa fari vel yfir plön sín um framhaldið og bjóði flokksráðsfulltrúum upp á að koma athugasemdum og viðbótum til skila til hvers hóps.

Þennan fund geta allir tekið heima hjá sér, nema örfáir starfsmenn, auk formanns og varaformanns sem verða í pallborði á Laugarnestanga. Ályktanir verða ekki teknar fyrir, aðeins ein barst fyrir tilskilinn tíma og var henni frestað til fyrsta flokksráðsfundar á næsta ári, sem vonandi verður nærfundur.

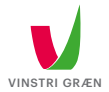

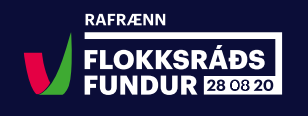

## Tæknivísir:

## Svona kemstu inn á fundinn:

Þegar fundarboð hefur verið valið birtist þessi valmynd.

|                                              |                                                                                                 | Englis                                                                       |
|----------------------------------------------|-------------------------------------------------------------------------------------------------|------------------------------------------------------------------------------|
| Event status:                                | Started                                                                                         | Join Event Now                                                               |
| Date and time:                               | Wednesday, April 22, 2020 4:45 pm<br>Greenwich Time (Reykjavik, GMT)<br><u>Change time zone</u> | To join this event, provide the following information.                       |
| Duration:                                    | 3 hours                                                                                         | First name:                                                                  |
| Description:                                 |                                                                                                 | Last name:                                                                   |
|                                              |                                                                                                 | Email address:                                                               |
| By joining this event,<br><u>Statement</u> . | you are accepting the Cisco Webex <u>Terms of Service</u> and <u>Privacy</u>                    |                                                                              |
|                                              |                                                                                                 | Join Now                                                                     |
|                                              |                                                                                                 | - Join by browser NEW!                                                       |
|                                              |                                                                                                 | If you are the host, <u>start your event</u> .                               |
|                                              |                                                                                                 | appropriate players to view UCF (Universal Communications Format) rich media |

Þar slærð þú inn nafn og netfang og velur Join Now 🦯

Hafir þú ekki tengst inn á webex fjarfund áður býður vafrinn þér uppá að bæta Webex við

|                | Step 1 of 2: Add                                                            | Webex to Chrome                             |  |
|----------------|-----------------------------------------------------------------------------|---------------------------------------------|--|
|                | Follow this one-time process to                                             | o join all Webex meetings quickly.          |  |
|                | 1   Add Webex to Chrome ▶   an extension? Run a temporary application to jc | 2<br>Cisco Webex Extension<br>Add to Chrome |  |
|                | Select Add Webex to Chrome.                                                 | Select Add to Chrome in the Chrome store.   |  |
| L <sup>2</sup> | Add Webe                                                                    | x to Chrome                                 |  |
|                | Don't want to use an extension? Run a                                       | temporary application to join this meeting. |  |

Þá opnast chrome web store þar sem þú velur bláa hnappinn, add to chrome.

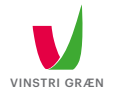

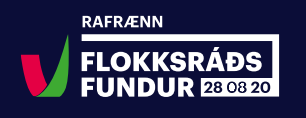

Þá opnast chrome web store þar sem þú velur bláa hnappinn, add to chrome.

| Home → | Extensions > Cisco Webex Extension                                                                           |               |
|--------|----------------------------------------------------------------------------------------------------|---------------|
| 0      | Cisco Webex Extension<br>Offered by: webex.com<br>★★★★★ 2,248   Social & Communication   ≗ 10,000,000+ users | Add to Chrome |

Við það sprettur fram gluggi þar sem þú velur Add extension.

|       | Add "Cisco Webex Extension"?                                 |  |
|-------|--------------------------------------------------------------|--|
|       | It can:                                                      |  |
| k Ext | Read and change all your data on the websites that you visit |  |
|       | Communicate with cooperating native applications             |  |
| Ext   | Add extension Cancel                                         |  |

## Hljóðstillingar:

Gott er að yfirfara hljóðstillingar áður en þú tengist inn á fundinn.

Það er gert með því að velja Settings í eftirfarandi valmynd. Við það opnast annar gluggi með valmöguleikum í felliglugga, þar getur þú valið Test á hátalara og hljóðnema.

| Cisco Webex Events |                           | () ×     |
|--------------------|---------------------------|----------|
|                    | Vinnufundur               |          |
|                    | 13:30 - 14:30             |          |
|                    |                           |          |
|                    |                           |          |
|                    |                           |          |
|                    |                           |          |
|                    | EM                        |          |
|                    |                           |          |
|                    |                           |          |
|                    |                           |          |
|                    |                           |          |
|                    | Join Event                |          |
|                    |                           |          |
|                    | luse computer for audio ▼ | Settings |

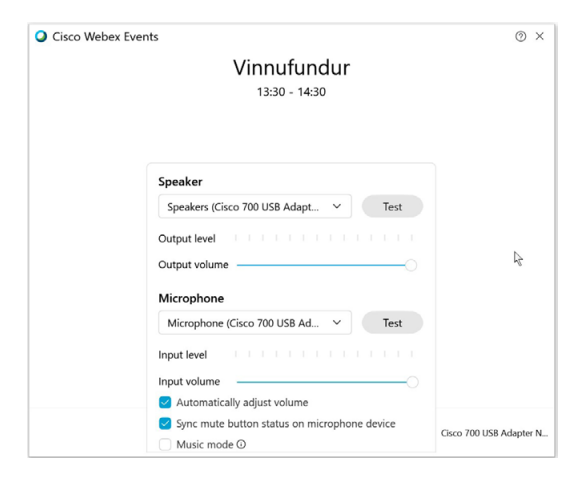

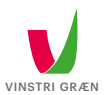

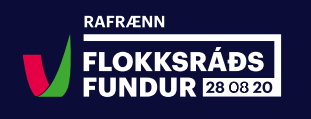

Spjallið er svo aðgengilegt í virknihnöppunum inni í fjarfundinum.

Ef þú sérð enga virknihnappa þá getur þú sótt virknihnappana með því að velja View > Show or Hide Meeting Controls

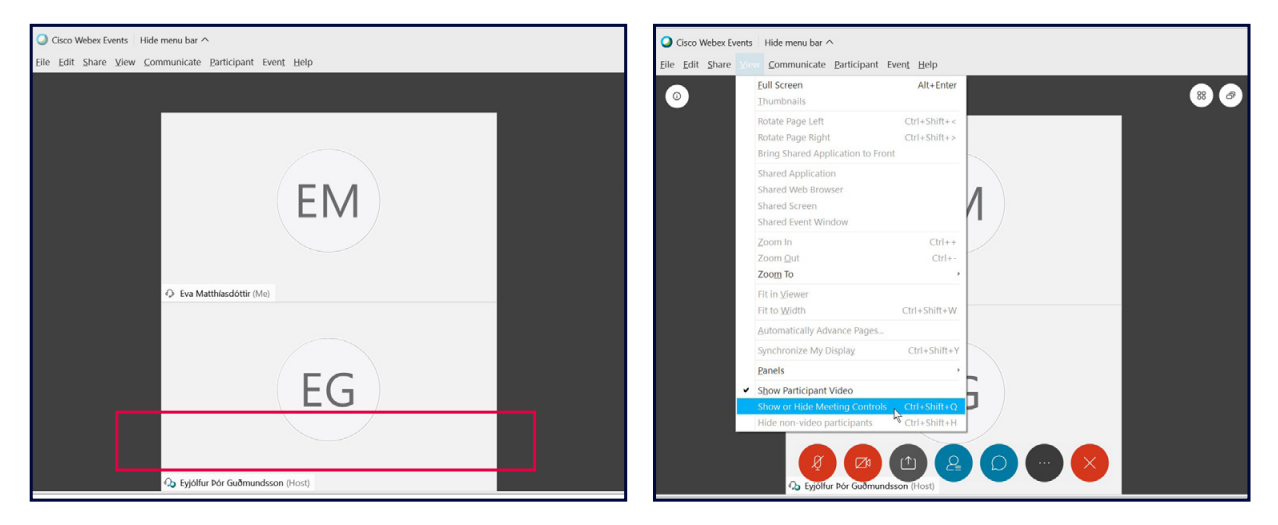

## Mynd:

Mismunandi birtingarmyndir eru í boði, ef þú hefur óvart valið einhvern möguleika sem þér líkar ekki við þá eru hér hnappar til að velja úr birtingarmyndum fundarins.

| Q Cisco Webex Events Hide menu bar ∧      |                                   |          | 🦉 Connected • 📃 🗆 🗙 |
|-------------------------------------------|-----------------------------------|----------|---------------------|
| Eile Edit View Communicate Participant Ev | en <u>t</u> <u>H</u> elp          |          |                     |
| ٢                                         | 🕒 Eyjólfur Þór Guðmundsson (Host) | G → Chat | ×                   |

### Floating view hnappur

Ef þú velur *floating view* verður Chat glugginn lítill og þú getur fært hann til, einnig verður participant glugginn lítill, ef þú ætlar að biðja um orðið þá þarftu að hafa hann opinn *(sjá raise hand)*.

Ef farið er upp í hægra horn skjámyndar verða táknin aftur aðgengileg

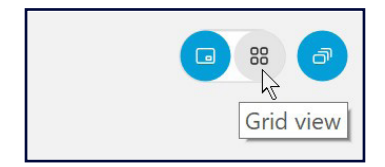

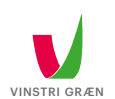

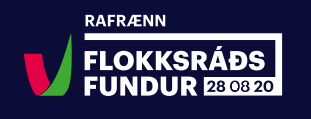

## Samskipti við fundinn:

Fjórði hnappur frá vinstri hér er Chat hnappurinn (blaðran)

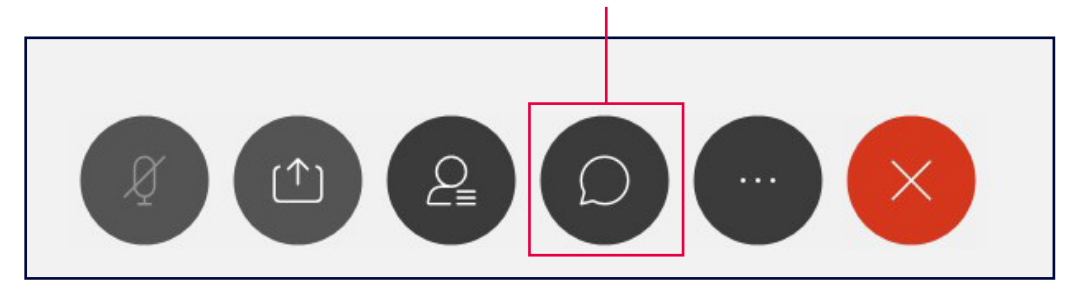

## Opnast þá gluggi

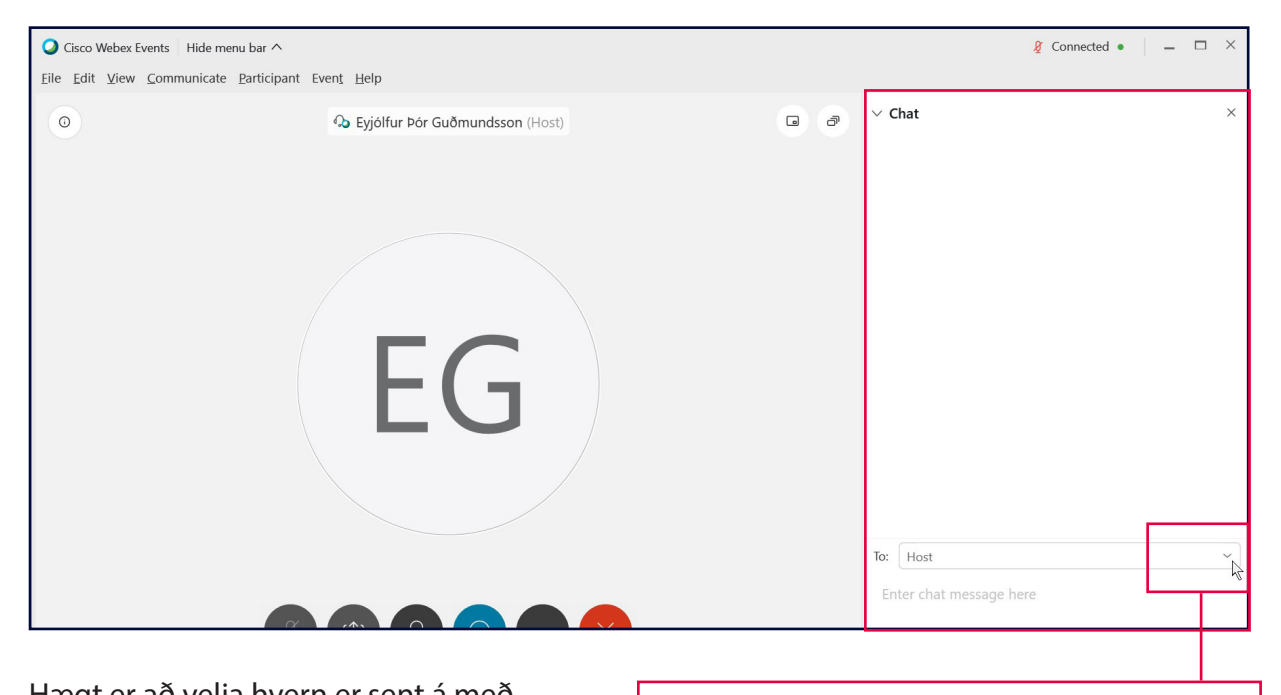

Hægt er að velja hvern er sent á með því að velja örina við felligluggann.

Ef ekki er valið þá fara skilaboðin beint á fundarstjóra (host).

# Mikilvægt er að velja Host sem viðtakanda

| To: | Host                     |  |
|-----|--------------------------|--|
| -   | Host                     |  |
| En  | Presenter                |  |
|     | Host & Presenter         |  |
| > q | All Panelists            |  |
|     | Eyjólfur Þór Guðmundsson |  |

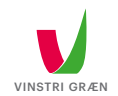

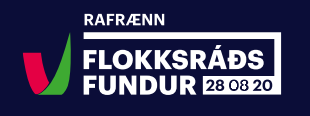

## AÐ BIÐJA UM ORÐIÐ - RAISE HAND

Þessi valmöguleiki er aðeins notaður í almennum stjórnmálaumræðum sem að hefjast klukkan 20:20

Inni í Participants flipanum sérð þú sjálfa/sjálfan þig ásamt panellistanum, í neðra hægra horni gluggans má sjá mynd af flötum lófa, ef þú ýtir á lófann, kemur lófinn upp við hlið nafns þíns.

Athugaðu ef þú ýtir aftur á lófann, þá hverfur lófinn frá þínu nafni, ýttu því einungis einu sinni á hnappinn svo fundarstjóri nái að skrá þig á mælendaskrá.

Hér má sjá hvernig lófinn birtist við hlið nafns þíns. \_\_\_\_\_

|            | ✓ Participants          | ×     |
|------------|-------------------------|-------|
|            | Q Search                |       |
|            | ✓ Panelist: 1           |       |
|            | EG O Eyjólfur Þór       |       |
|            | ✓ Attendee:             |       |
|            | EM O Eva Matthíasdóttir | ø     |
|            | we                      |       |
|            |                         |       |
|            |                         |       |
|            |                         |       |
|            |                         |       |
|            |                         |       |
|            |                         |       |
|            |                         |       |
|            |                         |       |
|            |                         |       |
|            |                         |       |
|            |                         |       |
| Eur Matthé |                         | 540.5 |
| Me         | saottir                 | \$    |

Þegar röðin kemur að þér í ræðustól mun fundarstjóri gefa þér aukin réttindi, þá kemur svona gluggi upp á skjáinn hjá þér. Þá sérðu nafn þitt í Panellist flipanum.

| You're the panelist now. If your audio is muted,<br>unmute your audio to speak. |  |
|---------------------------------------------------------------------------------|--|
|                                                                                 |  |
|                                                                                 |  |
| ОК                                                                              |  |
|                                                                                 |  |

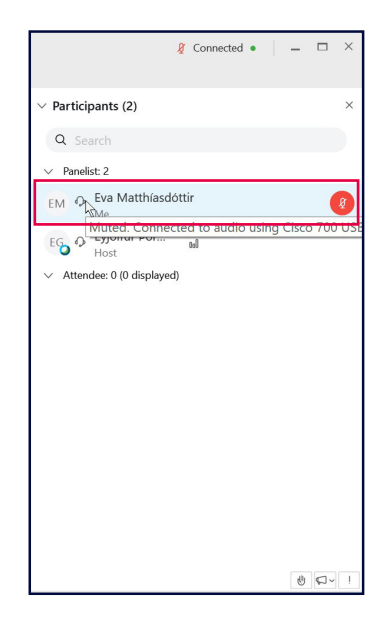

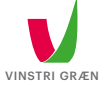

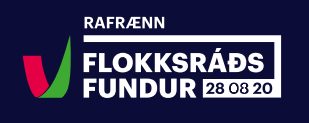

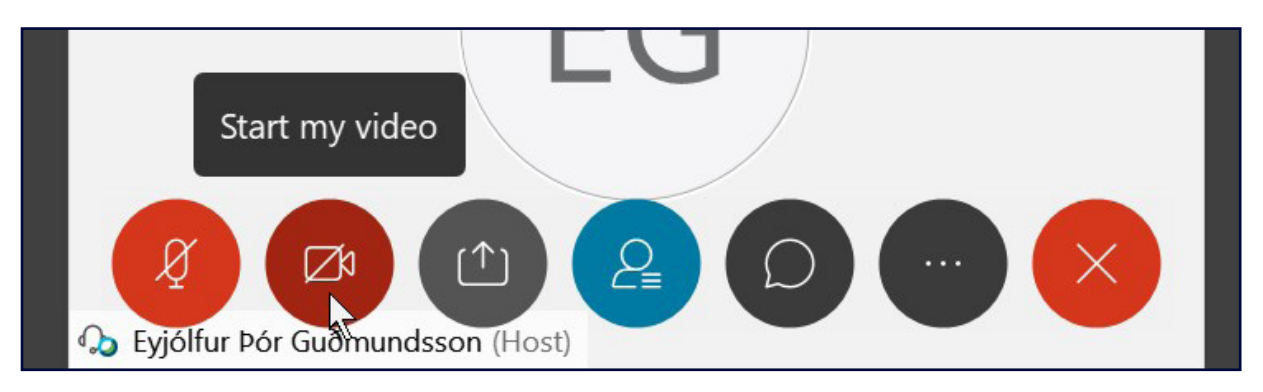

Til þess að kveikja á Videoi velur þú rauðu myndina af myndavélinni.

Fundarstjóri mun svo virkja hljóðnema hjá þér þegar röðin kemur að þér.

## Hér eru svo auka myndir varðandi mute og unmute.

Hér má sjá mun, merki er rautt þegar mute er virkt en grátt þegar þú ert unmuted.

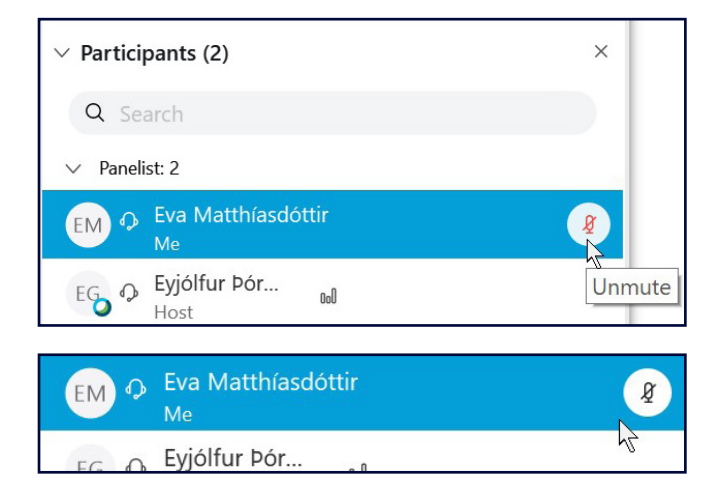

ATH í almennum stjórnmálaumræðum að miðað er við 2 mínútna ræðutíma. Þegar ræðu er lokið mun stjórnandi (e.host) færa viðkomandi aftur yfir í Attendee.

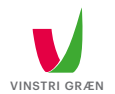